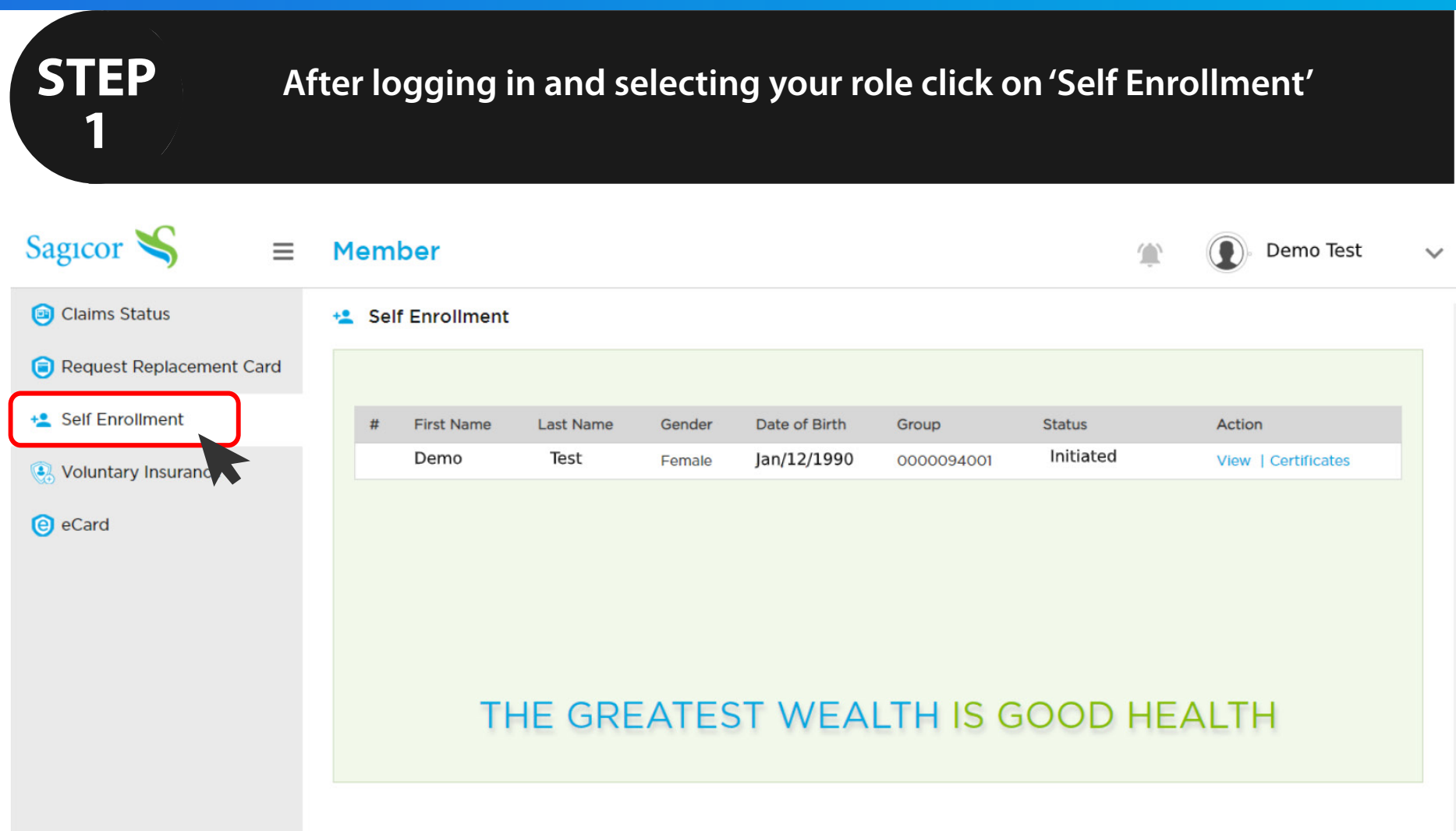

| STEP<br>2                                                           | Input all your rele<br>enrollment form. | evant in    | formatior            | n to comp      | olete       | each se         | ctior    | n of youi |        |
|---------------------------------------------------------------------|-----------------------------------------|-------------|----------------------|----------------|-------------|-----------------|----------|-----------|--------|
| Sagıcor 🔏 🛛 ≡                                                       | Member                                  |             |                      |                |             | Ŵ               |          | Demo Test | $\sim$ |
| <ul> <li>Claims Status</li> <li>Request Replacement Card</li> </ul> | Employer Employee                       | Banking     | Product              | Dependent      | Benef       | iciary He       | alth     | Review    |        |
| Self Enrollment                                                     | Employer Information                    |             |                      |                |             |                 |          |           |        |
| 💽 Voluntary Insurance                                               | Group Number *                          |             | Account Name : Ac    | count Number * |             | Employer/Comp   | any Name | •         |        |
| 🖲 eCard                                                             | 0000094001                              |             | Company One 🗸        |                | ~           | Company Name    |          |           |        |
|                                                                     | Benefit Classification *                |             | Occupation *         |                |             | Location        |          |           |        |
|                                                                     | ALL                                     |             |                      |                |             | 0               |          |           |        |
|                                                                     | Date Hired *                            |             | Coverage Effective   | Date *         |             | Salary Frequenc | v        |           |        |
|                                                                     | Sep/01/2000                             | 1 <u>m1</u> | Jan/01/2019          |                | U=1,<br>    | Annually        |          | ~         |        |
|                                                                     | Salary Amount                           |             | Termination Effectiv | ve Date        |             | Termination Rea | son      |           |        |
|                                                                     | 7,147,681.00                            |             | Select               |                | U=U<br>:::: |                 |          | ~         | /      |
|                                                                     | Remarks                                 |             |                      |                |             |                 |          |           |        |

#### **STEP** Ensure you review your completed form before submitting. 3 Sagicor 👟 $\equiv$ Member Demo Test Claims Status Ĵ, (Ē) 2 寙 5 Request Replacement Card Employee Banking Product Dependent Beneficiary Health Review Employer Self Enrollment Expand/ Minimize Voluntary Insurance Transaction History V eCard Employer V Employee V Banking V TIT Product V Dependent V Beneficiary V Group Health Statements $\sim$

Message Board :

### **STEP** Your Form will then be sent to your Benefit Manager for Approval 4 Sagicor Member $\equiv$ Demo Test Claims Status Self Enrollment Request Replacement Card Self Enrollment # First Name Last Name Date of Birth Group Status Action Gender Pending BM Demo Test Jan/12/1990 0000094001 View | Certificates Female Approval Voluntary Insurance eCard THE GREATEST WEALTH IS GOOD HEALTH